# RELEASE NOTES for DRIVE

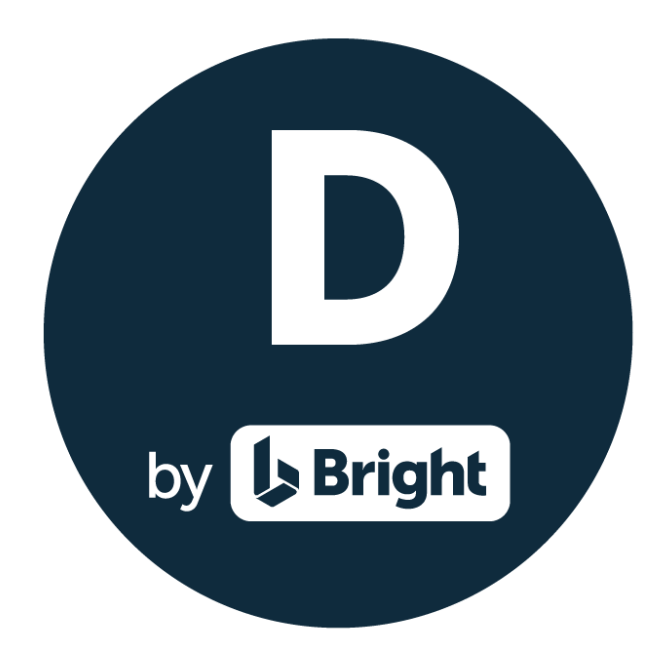

Version 3.4

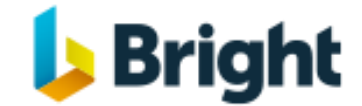

www.relate-software.com

support@relate-software.com ROI +353 1 459 7800 UK +44 871 284 3446

| INTRODUCTION                                       | 3  |
|----------------------------------------------------|----|
| FEES LEDGER - CHECK FOR DUPLICATE LODGEMENT NUMBER | 4  |
| CONNECT TO MY MICROSOFT 365 ACCOUNT                | 5  |
| ACCESS RIGHTS FOR THE ACCOUNTANCY MANAGER EXPORTS  | 6  |
| ACCOUNTANCY MANAGER EXPORTS TO EXCEL               | 7  |
| AUTO EXTEND THE PRACTICE END DATE                  | 9  |
| CLIENT LINKS                                       | 11 |
| STAFF RATES IMPORT                                 | 12 |

# INTRODUCTION

These release notes outline the enhancements introduced in DRIVE Version 3.4.

Please take the time to read the notes and then apply the update.

If you have any queries, please contact support at <a href="mailto:support@relate-software.com">support@relate-software.com</a> or call

#### +353 1 4597800 ROI or +44 871 284 3446 (UK).

The following changes have been requested from both user feedback and internal quality control reviews. If you have any further changes you would like to request in DRIVE CRM & Practice Management, please send an email to <u>enhancements@relate-software.com</u>.

#### **IMPORTANT**

# Back up your database before running the update. Relate Software recommend that you take regular backups of your database to minimise any loss of data.

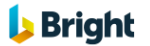

# FEES LEDGER - CHECK FOR DUPLICATE LODGEMENT NUMBER

We have introduced, when adding new lodgements, a check for the existence of the **Lodgement number**. If it finds the lodgement number it will display a warning message, 'This Lodgment Number already exists', at which point you should go back and enter a 'unique' lodgement number. Duplicate lodgement numbers will cause issues in Bank Reconciliations.

You can view the existing list of Lodgment numbers from [Fees Ledger], [Lodgement].

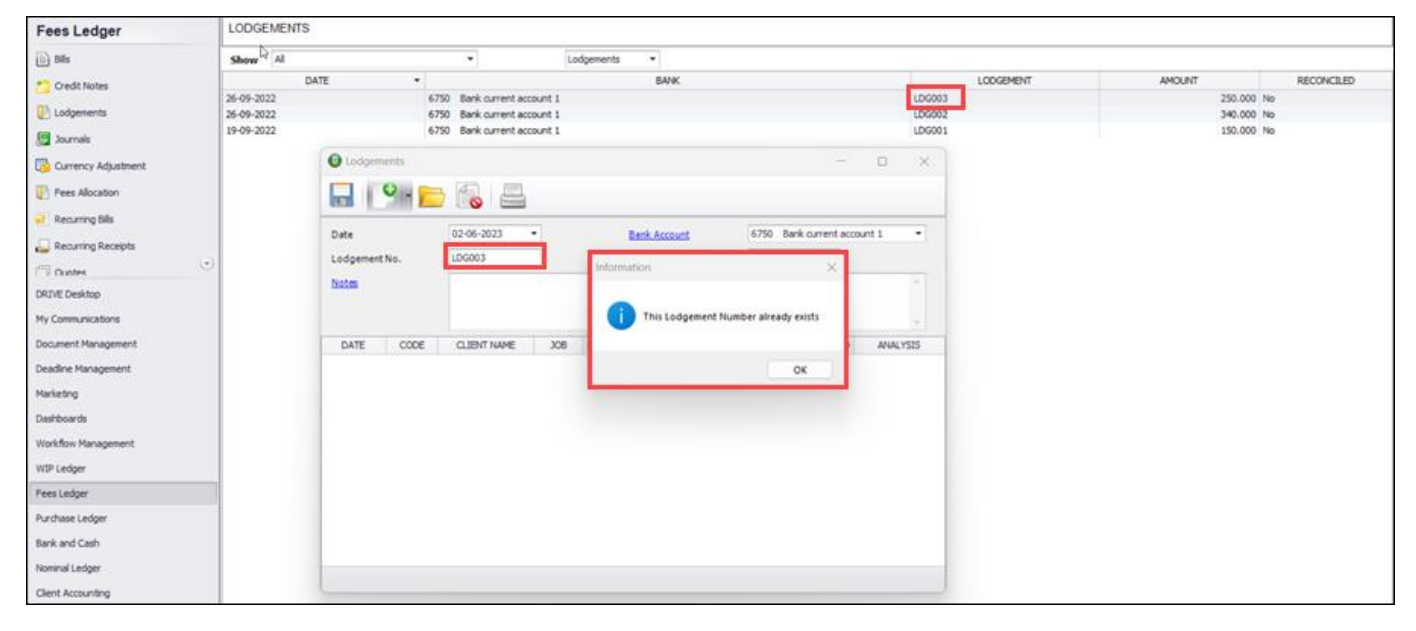

Figure: Duplicate Lodgement Number

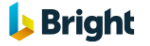

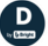

# CONNECT TO MY MICROSOFT 365 ACCOUNT

We have introduced modern OAuth connection process for Incoming and Outgoing mails using Microsoft Office 365.

To set it up, navigate to [**My Communications**], [E-Mail], [Communication Settings], select an account and click **Edit**.

In the **Email Settings** window, select **M365** as the server (from the dropdown) for Incoming and/or Outgoing mails.

Select the **Use OAuth Authentication** checkbox and click **Connect** to establish the server connection. You will be redirected to the OAuth 2.0 based authentication process of the application you use, for example, Microsoft.

| E-MAIL           | L (INBOX)                                  |                               |              | 0                                                                                                    |                                                                                                    |         |           | 1                                                                                                    |
|------------------|--------------------------------------------|-------------------------------|--------------|----------------------------------------------------------------------------------------------------|----------------------------------------------------------------------------------------------------|---------|-----------|----------------------------------------------------------------------------------------------------|
| Staff            | Laurence JPyzer                            | [L]P]                         |              | e E-Mail Settings                                                                                                    |                                                                                                    |         | ×         |                                                                                                    |
| 1                | 1 🎿                                        | <b>1</b>                      | 0            | - 22                                                                                                    |                                                                                                    |         |           |                                                                                                    |
| 1                |                                            | 1000                          |              | Account Name                                                                                                    | Tect                                                                                                    |         |           |                                                                                                    |
| Inbo             | K Qutbax                                   | Sent Items                    | Draft        | Account Home                                                                                                    | 1650                                                                                                    |         | M Default |                                                                                                    |
|                  | DATE                                       |                               |              | E-MailAddress                                                                                                    | jayanta.guharay@relate-infoteo                                                                                                    | h.com   |           | SUBJECT                                                                                                    |
| 1                | 16-11-2022 14:56                           | jay                           | antaguhara   |                                                                                                    | Use OAuth Authentication                                                                                                    | Connect |           |                                                                                                    |
| 1                | 16-11-2022 14:55                           | jay                           | entaguharay  | - Server Information                                                                                                    |                                                                                                    |         |           |                                                                                                    |
| 1                | 16-11-2022 14:49                           | info                          | Speoplehre   | My incoming mail server is a                                                                                                    | M365 • server                                                                                                    |         |           |                                                                                                    |
| 0 1              | 16-11-2022 14:42                           | Dol                           | a.Ghosh@br   | Lange and the second second se |                                                                                                    |         |           |                                                                                                    |
| 1000             | 16-11-2022 14:42                           | abh                           | ik.mukherje  | Incoming Mail Server                                                                                                    |                                                                                                    | Port    | 143       |                                                                                                    |
| 0 1              | 14-11-2022 22:20                           | nor                           | eply@emea    | This server requires a secure of                                                                                                    | onnection (SSL)                                                                                                    |         |           |                                                                                                    |
| 0 1              | 11-11-2022 21:32                           | nor                           | eply@email.  | My outgoing mail server is a                                                                                                    | M365 - server                                                                                                    |         |           |                                                                                                    |
| 0 1              | 11-11-2022 17:51                           | nor                           | eply@emea    |                                                                                                    | and the second second se | 12.5.1  |           |                                                                                                    |
| 0                | 11-11-2022 16:18                           | nor                           | eply@emea    | Outgoing Mail Server                                                                                                    | mail.surfaccounts.in                                                                                                    | Port    | 587       |                                                                                                    |
| 0 1              | 11-11-2022 14:08                           | Abi                           | ik.Mukherje  | Use the following type of end                                                                                                    | rypted connection None                                                                                                    |         |           |                                                                                                    |
| 0                | 11-11-2022 10:28                           | nor                           | epiy@email.  | - Incoming Mail Server                                                                                                    |                                                                                                    |         |           |                                                                                                    |
| 0 0              | 09-11-2022 14:07                           | jay                           | anta.guhara  | ancoming rian server                                                                                                    |                                                                                                    |         |           | sm 'With Support' to 'Completed' by Rohan Dubey                                                                                                    |
| 0                | 08-11-2022 11:05                           | nor                           | epiy@relate  | User Name                                                                                                    | uttam@surfaccounts.in                                                                                                    |         |           | rt' to 'Completed' by Rohan Dubey                                                                                                    |
| 0                | 08-11-2022 11:05                           | nor                           | epiy@relate  | Password                                                                                                    | ********                                                                                                    |         |           |                                                                                                    |
| 0                | 08-11-2022 11:05                           | nor                           | eply@relate  |                                                                                                    |                                                                                                    |         |           |                                                                                                    |
| 0 0              | 08-11-2022 11:05                           | viva                          | a-noreply @r | Outgoing Mail Server                                                                                                    |                                                                                                    |         |           |                                                                                                    |
| 0 0              | 08-11-2022 00:06                           | nor                           | epiy@email.  | My server requires authenticat                                                                                                    | ion 🗹                                                                                                    |         |           |                                                                                                    |
| 0 0              | 07-11-2022 21:37                           | nor                           | eply @email. | Licar Nama                                                                                                    | Coltines Plan of a supervision in                                                                                                    |         |           |                                                                                                    |
| 0 0              | 07-11-2022 04:49                           | vivi                          | s-noreply@r  | User Name                                                                                                    | unamigeur raccounta. m                                                                                                    |         |           |                                                                                                    |
|                  | 13-11-2022 12:22                           | 000                           | etalaritudoa | Password                                                                                                    | ********                                                                                                    |         |           | rt' to 'Completed' by Tom O'Connor.                                                                                                    |
| From:<br>Subject | jayantaguharay@g<br>t: [External]Testing f | mail.com<br>or Bright oon 16- | 11-2022      | Signature                                                                                                    |                                                                                                    |         |           |                                                                                                    |
|                  |                                            |                               |              | Signature                                                                                                    | Full                                                                                                    |         | •         |                                                                                                    |
| Hi               |                                            |                               |              | Delivery                                                                                                    |                                                                                                    |         |           |                                                                                                    |
| C                | aution: This is an o                       | external email                | and has a    | Leave Copy on Server                                                                                                    |                                                                                                    | (       | Curvel    | ats. When in doubt, contact your IT Department                                                                                                    |
|                  |                                            |                               | 0.0000000    | ceave copy on server                                                                                                    | LI                                                                                                    | QK      | Gancel    | and a second second sec |

Figure: Separate OAuth Connection in Email Settings

If you have an account with a provider like 'SendGrid', enabling more reliable email delivery, for your outgoing mails then you can enter those details here also.

To use **SendGrid** as your outgoing mail server, select 'SMTP' as your **Type** and enter 'smpt.sendgrid.net' as the Outgoing Mail Server **Name**, and '587' as the Outgoing Mail Server **Port**.

The Outgoing Mail Server '**User Name** '= APIKey and '**Password**' = Your API Key provided by SendGrid.

5

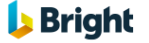

#### ACCESS RIGHTS FOR THE ACCOUNTANCY MANAGER EXPORTS

We have introduced new access rights for the two Accountancy Manager exports to excel. These are restricted by default.

You can enable these rights from [**Tools**], [**User Access Rights**], select to [**Edit**] the appropriate group, then from [**Access Functions**], [**Other**], tick the checkbox to enable access to `**Export Clients and Services to Accountancy Manager**' and/or `**Export WIP to Accountancy Manager**'.

| cress Group                                                                                                    | Manager                                                                       |                                                                                                    |                                                                                                    |                                                                                                    | Columbati                                       | and and      |
|----------------------------------------------------------------------------------------------------|-------------------------------------------------------------------------------|----------------------------------------------------------------------------------------------------|----------------------------------------------------------------------------------------------------|----------------------------------------------------------------------------------------------------|-------------------------------------------------|--------------|
| Access Group                                                                                                    | manager                                                                       |                                                                                                    |                                                                                                    |                                                                                                    | Select Al                                       | Unselect All |
| <ul> <li>Data Selection</li> <li>Clients</li> <li>Jobs</li> <li>Staff</li> <li>Communica</li> <li>Scanned D</li> <li>Events/Tai</li> </ul>                                               | ations<br>locuments<br>sks./Meetings                                          | Job Plan<br>Access Edit<br>New Delete<br>Bil/Credit Note Template<br>Access Edit                                                                                                    | Campaign           Image: Campaign           Image: Campaign <tr< td=""><td>Books In<br/>Access<br/>New<br/>Make Con</td><td>Delete</td><td></td></tr<> | Books In<br>Access<br>New<br>Make Con                                                                                                    | Delete                                          |              |
| - Workflow                                                                                                    |                                                                               | 🖌 New 📝 Delete                                                                                                    |                                                                                                    |                                                                                                    |                                                 |              |
| Clents     Clents     Communica     Supplers     WIP Ledge     Fees Ledg     Purchase L     Bank and C     Nominal Le     Reports     Other     Recurring I     Scanned D     Deadline M | ations<br>er<br>.edger<br>Cash<br>.dger<br>Entries<br>locuments<br>lanagement | Bill/Credit Note Paragraph         Image: Access       Image: Edit         Image: New       Image: Delete         Templates       Image: Edit         Image: E-Mail       Image: Balance Sheet         Image: Profit and Loss Statement       Dashboards Settings         Image: Dashboards Settings       Image: Edit         Image: New       Image: Delete | Others  Year-End  Recalculation  Calculate Client Ageing  Settings  Multi Currency Setup  Change Database  Registration  Ignore Period Lock                                                                                                    | Synchronise with Synchronise with Synchronise with Synchronise with Synchronise New Rep Synchronize New Rep Synchronize New R | n Outlook<br>oort<br>m<br>sort<br>SV File<br>el |              |
| <ul> <li>Events/Ta:</li> <li>Client According</li> <li>Fund Manager</li> <li>Data Mining</li> </ul>                                                                                      | sks/Meetings<br>ounting<br>agement                                            |                                                                                                    | Export Clients and Serv<br>Export WIP to Account<br>Change HMRC Credent                                                                                                    | rices to Accountancy l<br>ancy Manager<br>ials for MTD                                                                                                    | Manager                                         |              |
| <ul> <li>Lookups</li> <li>GDPR</li> <li>VAT.Betra</li> </ul>                                                                                                    | a                                                                             |                                                                                                    |                                                                                                    |                                                                                                    | OK                                              | Cancel       |

**Figure: Edit Access Group** 

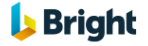

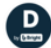

# ACCOUNTANCY MANAGER EXPORTS TO EXCEL

We have introduced new exports to excel, to match the required import templates to import into Accountancy Manager.

To access these exports, go to [Tools], you will see two exports 'Export Clients and Services to Accountancy Manager' and 'Export WIP to Accountancy Manager'.

| Templates                              |                  |
|----------------------------------------|------------------|
| Workflow / Dearline                    |                  |
| Sunchannise with Outlank               |                  |
| Bassing and Samer                      |                  |
| Recurring<br>Budarma VAT Investigation |                  |
| Protoma val Journal Creation           |                  |
| Validation Check                       |                  |
| Control Check Report                   |                  |
| Recalcylation                          |                  |
| Year-End                               |                  |
| Begistration                           |                  |
| Communication Toolbar                  | F6               |
| Default Communication Folders          |                  |
| Lock/Unlock Grid Settings              |                  |
| Customize Toolbars                     |                  |
| Dashboard Settings                     |                  |
| Multi-Currency Setup                   |                  |
| Period Dates                           |                  |
| Transfer WIP                           |                  |
| Transfer Receipts                      |                  |
| Alert Manager Settings                 |                  |
| Settings                               |                  |
| Change Database                        |                  |
| Archive Documents                      |                  |
| Generate Bank CSV File                 |                  |
| Interest Calculation                   |                  |
| GDPR                                   |                  |
| Support Staff                          |                  |
| Export Clients and Services to Acco    | ountancy Manager |
| Export WIP to Accountancy Manag        | ger              |
| Export WIP to NetSuite Migration       |                  |

Figure: Tools - Export Clients and Services to Accountancy Manager

On selecting the **`Export Clients and Services to Accountancy Manager**' export, you will be prompted to select the appropriate country (IE or UK), as Accountancy Manager has different import templates for the different jurisdictions. Then click **[OK]** to begin the export.

| Country | IE | - |
|---------|----|---|
|         |    |   |
|         |    |   |
|         |    |   |

Figure: Clients and Services Data Export Begins

A progress bar will then be displayed.

| Country | Œ | ٣ |  |
|---------|---|---|--|
|         |   |   |  |

Figure: Data Export in Progress

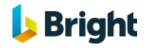

The exported data will then open in excel. The excel will be colour coded and the data will be prepopulated into the appropriate columns.

| 1  | STAFF & PA                                | RTNER USERS            | 2                          | BI             | USINESS DETAILS    |                                                                                         |                    | ACCOUNTING SYSTEM               |             | COMPANY DE                  | TAILS (IF APPLICABLE          | )                                | Revenue.ie                            |                |
|----|-------------------------------------------|------------------------|----------------------------|----------------|--------------------|-----------------------------------------------------------------------------------------|--------------------|---------------------------------|-------------|-----------------------------|-------------------------------|----------------------------------|---------------------------------------|----------------|
| 2  | Staff User<br>Responsible*<br>(Full Name) | Partner<br>(Full Name) | Client Name*               | Trading As     | Nature of Business | Client Type*<br>(Irish Limited Company,<br>Irish SA, Irish<br>Partnership, Irish Other) | Date of<br>Trading | Accounts Production<br>Software | Company No* | Company<br>Tax<br>Reference | Company<br>Authorisation Code | Revenue.ie<br>Year End<br>(Date) | CT Online<br>(Y/N)                    | Con<br>First I |
| 3  | Stuart Bailey                             | Clare Rimmer           | Bruhan Motors              | Bruhan Motors  |                    | Irish Self Assessment                                                                   |                    |                                 | 1           |                             |                               | 31/12                            |                                       |                |
| 4  |                                           |                        | Dola Ghosh                 |                |                    | Irish Self Assessment                                                                   |                    |                                 |             |                             |                               |                                  |                                       | Hindo          |
| 5  | Susan Edwards                             |                        | NIIT Technologies Limited  |                |                    | Irish Self Assessment                                                                   |                    |                                 |             |                             |                               |                                  |                                       |                |
| 6  | Jayanta Guhari                            | Laurence JPyzer        | Alpha Solutions Ltd.       |                | Accountant         | Irish Private Limited Com                                                               | pany               |                                 | CN123       | CTR123                      |                               |                                  |                                       | Monib          |
| 7  | Clare Rimmer                              | Laurence JPyzer        | McMahon Associates         |                |                    | Irish Partnership                                                                       |                    |                                 |             |                             |                               |                                  |                                       |                |
| 8  | Stuart Bailey                             | Richie M McMal         | Somani Suppliers Ltd.      |                |                    | Irish Private Limited Com                                                               | pany               |                                 | 1           |                             |                               |                                  |                                       | 1              |
| 9  | Susan Edwards                             |                        | McNally Motors Ltd.        |                |                    | Irish Private Limited Com                                                               | pany               |                                 |             |                             |                               |                                  |                                       |                |
| 10 | Stuart Bailey                             | Clare Rimmer           | ABB Research Centre        |                | Hospital Trust     | Irish Private Limited Company                                                           |                    |                                 |             |                             |                               |                                  | 1.1.1                                 | Autom          |
| 11 | Susan Edwards                             | Richie M McMai         | ABC Corporation Limited    |                |                    | Irish Private Limited Com                                                               | pany               |                                 |             |                             |                               |                                  |                                       | Jayant         |
| 12 | Jayanta Guhara                            | Raymond Roger          | Bajaj Industries Limited   |                | Zoological Gardens | Irish Other                                                                             |                    |                                 | TTK         | ERY                         |                               |                                  |                                       | United         |
| 13 | Jayanta Guhara                            | iγ                     | Child Client-1             |                |                    | Irish Private Limited Com                                                               | pany               |                                 |             | 1000 C                      |                               |                                  | · · · · · · · · · · · · · · · · · · · |                |
| 14 | Clare Rimmer                              |                        | Child Client-2             |                |                    | Irish Private Limited Com                                                               | pany               |                                 |             |                             |                               |                                  |                                       |                |
| 15 | Jayanta Guhara                            | iy .                   | COSEC Client Limited       |                |                    | Irish Private Limited Com                                                               | pany               |                                 | A           |                             |                               |                                  |                                       | 1              |
| 16 | Stuart Bailey                             | Richie M McMal         | East India Company         |                |                    | Irish Other                                                                             |                    |                                 |             |                             |                               |                                  |                                       |                |
| 17 | Stuart Bailey                             | Richie M McMal         | Hexagon Engineeering Limit | ed             | Architect          | Irish Private Limited Com                                                               | pany               |                                 | CN4589      | CT7745                      |                               |                                  | 1                                     | Hindol         |
| 18 | Susan Edwards                             |                        | Jayanta Etd.               |                |                    | Irish Other                                                                             |                    |                                 |             |                             |                               |                                  |                                       |                |
| 19 | Susan Edwards                             | Clare Rimmer           | Jupitar Cooling Towers     |                |                    | Irish Private Limited Com                                                               | pany               |                                 |             |                             |                               |                                  |                                       | -              |
| 20 |                                           |                        | Jigma Motors Limited       |                |                    | Irish Private Limited Com                                                               | pany               |                                 |             |                             |                               |                                  |                                       | -              |
| 21 | Jayanta Guhara                            | iy.                    | Jupitar Trading Company    |                |                    | Irish Private Limited Com                                                               | pany               |                                 |             |                             |                               |                                  |                                       |                |
| 22 | Susan Edwards                             | 2                      | Jupitar Tours & Transport  |                | 1                  | Irish Private Limited Com                                                               | pany               |                                 | 1           |                             |                               |                                  |                                       | 1              |
| 23 | Clare Rimmer                              |                        | L & T Infotech             |                | Accountant         | Irish Private Limited Com                                                               | pany               |                                 |             |                             |                               |                                  |                                       |                |
| 34 | AM                                        | Import                 | AACTONIAL TO CLEANIANC CED | UNCER LILLATED |                    | Islah Britanta I lasked Com                                                             | A. A. AL           |                                 | 1447063     |                             |                               |                                  |                                       |                |

#### Figure: Data Exported in Excel Format

You can update any other fields contained in the excel, prior to importing into Accountancy Manager.

You should then save the file and open Accountancy Manager to import.

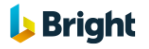

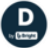

# AUTO EXTEND THE PRACTICE END DATE

We have introduced a new option in [**Tools**], [**Period Dates**] which if you select will extend your yearend automatically.

When you hover over the checkbox, you will see the following message 'If selected, 6 months after the Practice End Date, the system will automatically update the Practice End Date by another 6 months.'

| Practice Start | Date 01-01-2022 -   | Practice E       | End Date 31-1 | 2-2022 🔻 |
|----------------|---------------------|------------------|---------------|----------|
| No. of Period  | s 12 Gen            | erate Lock all p | revious years | V        |
| Auto Extend    | Practice End Date 😨 |                  |               |          |
| PERIOD NO.     | DESCRIPTION         | FROM DATE        | TO DATE       | LOCKED   |
| 1              | January 2022        | 01-01-22 🔻       | 31-01-22 💌    |          |
| 2              | February 2022       | 01-02-22         | 28-02-22      |          |
| 3              | March 2022          | 01-03-22         | 31-03-22      |          |
| 4              | April 2022          | 01-04-22         | 30-04-22      |          |
| 5              | May 2022            | 01-05-22         | 31-05-22      |          |
| 6              | June 2022           | 01-06-22         | 30-06-22      |          |
| 7              | July 2022           | 01-07-22         | 31-07-22      |          |
| 8              | August 2022         | 01-08-22         | 31-08-22      |          |
| 9              | September 2022      | 01-09-22         | 30-09-22      |          |
| 10             | October 2022        | 01-10-22         | 31-10-22      |          |
| 11             | November 2022       | 01-11-22         | 30-11-22      |          |
| 40             | D 1 0000            | 04 40 00         |               | 1000     |

Figure: Auto Extend Practice End Date Checkbox

The Practice End date will automatically get extended for six months and the change will be applicable once you re-login the application through a confirmation message.

| DRIVE (Version 3.4)    |                     |                   | ×      |
|------------------------|---------------------|-------------------|--------|
| <mark>b</mark> Bright  | User ID<br>Password | ljp<br>•          |        |
| <u>Change Database</u> |                     | ОК                | Cancel |
| Information            |                     |                   | ×      |
| Practice End Da        | ate has been        | extended to 30-06 | -2023  |
|                        |                     |                   | ок     |

Figure: Practice End Date Confirmation Message

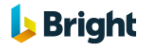

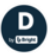

# **CLIENT LINKS**

We have introduced a new 'Effective To' field for linked clients, to effectively allow you to 'End' the link.

To End a Link, go to the [Links] tab of the Client Details window.

If a 'Lined for Billing' 'Effective To' date is set, the client will no longer be linked for billing purposes and will not appear on the list of clients/jobs on future bills.

**Note:** Bills generated prior to the 'Effective To' date will remain valid/unchanged.

| 🕒 Edit Client Details - Bruhan Motors X |                             |                                                                                                    |                                                                       |            |                   |             |           |          |           |      |  |  |  |
|-----------------------------------------|-----------------------------|----------------------------------------------------------------------------------------------------|-----------------------------------------------------------------------|------------|-------------------|-------------|-----------|----------|-----------|------|--|--|--|
| 🔜 Save & Close 🤷 🦻 🔂 🔍 🛧 🔶 🧾            |                             |                                                                                                    |                                                                       |            |                   |             |           |          |           |      |  |  |  |
| General Practice Per                    | ersonal Other Information J | obs Recurring Jobs                                                                                                    | Communications                                                        | Contacts   | WIP Ledger        | Fees Ledger | Job Plans | Deadline | Links     |      |  |  |  |
| CODE                                    |                             | NAME                                                                                                    |                                                                       |            |                   | LINK TYPE   |           |          | EFFECTIVE | E TO |  |  |  |
| AAA14 Md                                | IcNally Motors Ltd.         |                                                                                                    |                                                                       | L          | inked for Billing |             |           | 2        | 6-09-2022 | 2    |  |  |  |
|                                         |                             | Linked Client of     Second Second Seco | Bruhan Motors<br>AAA14 McNally Mo<br>Linked for Billing<br>26/09/2022 | itors Ltd. | ×<br>•            |             |           |          |           |      |  |  |  |

Figure: Set 'Effective To' Date for Linked Client Billing

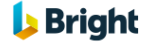

# **STAFF RATES IMPORT**

We have introduced new functionality in the Staff Rates Import routine, where if the 'Rates To' field is left blank, it will be automatically set to the 'Rates From' day - 1 of the previous Rates.

| Edit a staff : Laurence JPyze                                                                                                    | er.            |         |              |     |                      |                     |                             |        |       | ×      |  |  |
|----------------------------------------------------------------------------------------------------|----------------|---------|--------------|-----|----------------------|---------------------|-----------------------------|--------|-------|--------|--|--|
|                                                                                                    | <u>2</u> 1     | ₽       |              |     |                      |                     |                             |        |       |        |  |  |
| General <sup>1</sup> <sup>V</sup> Personal Other Information Communications Contacts Diary Tasks Time Expenses Documentation Accounts |                |         |              |     |                      |                     |                             |        |       |        |  |  |
| * Staff Code                                                                                                    | LJP            |         | Send E-Mai   | ils | Accountabl           | e Units             |                             |        | 40.00 |        |  |  |
| * <u>Name</u>                                                                                                    | Laurence JPyz  | er      |              |     | Budget Bas           | ed on U             | Inits/%                     | Units  | -     |        |  |  |
| Office                                                                                                    | London         | Edit S  | taff Rates   |     |                      | _                   |                             |        | 70.00 |        |  |  |
| Department                                                                                                    |                |         |              |     |                      |                     |                             |        | -1.00 |        |  |  |
| * Type                                                                                                    | Edit Staff Gra | Ra      | tes From     |     |                      | 01-01-              | -2018 -                     |        | ×     |        |  |  |
| Partner (                                                                                                    | GradeDescrip   | Ra      | ites To      |     |                      | 31/12/              | /2019 -                     |        | N     | RATE   |  |  |
| Manager                                                                                                    | START DATE     | Ch      | arge-Out Rat | e   | Cost Rate            | [                   | Description                 | Add    |       | 25.00  |  |  |
| * <u>Grade</u> 01-0                                                                                                    | 1-2018         | 1.      | 25.00        | *   | 15.00                | Standa              | ard                         | Edit   |       | 35.00  |  |  |
| Title 01-0                                                                                                    | 1-2020         | 2.      | 0.00         | Ì   | 0.00                 |                     |                             |        |       |        |  |  |
| Access Group                                                                                                    |                | 3.      | 0.00         | Ì   | 0.00                 |                     |                             | Delete |       |        |  |  |
| * Password/Confirm Passv                                                                                                    |                | 4.      | 0.00         |     | 0.00                 |                     |                             |        |       |        |  |  |
| * <u>Status</u>                                                                                                    |                | 5.      | 0.00         |     | 0.00                 |                     |                             |        |       |        |  |  |
| Date of Joining                                                                                                    |                | 6.      | 0.00         |     | 0.00                 |                     |                             |        |       |        |  |  |
| Date of Leaving                                                                                                    |                | 7.      | 0.00         |     | 0.00                 |                     |                             |        | dit   | Delete |  |  |
| Holiday Entitlement                                                                                                    |                | 8.      | 0.00         |     | 0.00                 |                     |                             |        |       |        |  |  |
| TOIL Carried Forward                                                                                                    |                | 9.      | 0.00         |     | 0.00                 |                     |                             |        |       |        |  |  |
| Study Leave Entitlement                                                                                                    |                | Mileage | •            |     | 0.00                 |                     |                             |        | ing   | ·      |  |  |
| Exam Leave Entitlement                                                                                                    |                | Transfe | r Rate       |     | 15.00                |                     |                             |        |       | ·      |  |  |
| Public Holiday Entitleme                                                                                                    |                |         |              |     |                      |                     |                             |        | .:)   |        |  |  |
| Chargeable WIP Analysis                                                                                                    |                |         |              |     |                      | ОК                  | Cancel                      |        |       |        |  |  |
| Non-Chargeable WIP Analysis                                                                                                    |                |         |              | ۲   | Draft Bill           | Approv              | al Level                    |        | Ŧ     |        |  |  |
| Cost Centre                                                                                                    | PART Partne    | rship   |              | *   | Approve              | Other St            | taff Bills                  |        |       |        |  |  |
| Default Communication Type                                                                                                    |                |         |              | *   | Receive              | Quote Al            | lerts                       |        |       |        |  |  |
| Default Job Code                                                                                                    |                |         |              | Ŧ   | Change /<br>Change / | AML Deta<br>Engagen | alls<br>nent Letter Details | V      |       |        |  |  |
| System Administrator                                                                                                    | Show           | Last 10 | Clients      |     | Change (             | Quote Le            | tter Details                |        |       |        |  |  |
|                                                                                                    |                |         |              |     |                      |                     |                             |        |       |        |  |  |

Figure: Automatically Update 'Rates To' Field

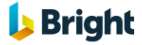

D